# Pentekening

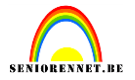

Heel snel een pentekening bekomen(naar een voorbeeld van makki)

## A. In zwart-wit

### Open je afbeelding

1. laag dupliceren

2.Modus, grijswaarden (niet samenvoegen nemen, en indien daarna nog een schermpje gewoon ok klikken)

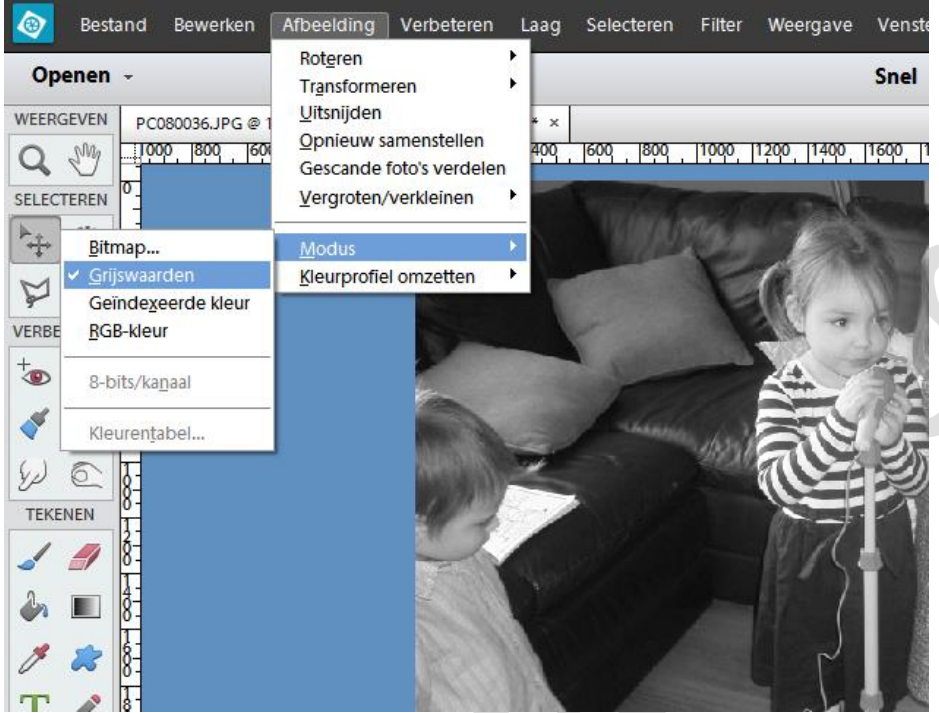

#### 3. Negatief (Ctrl + I)

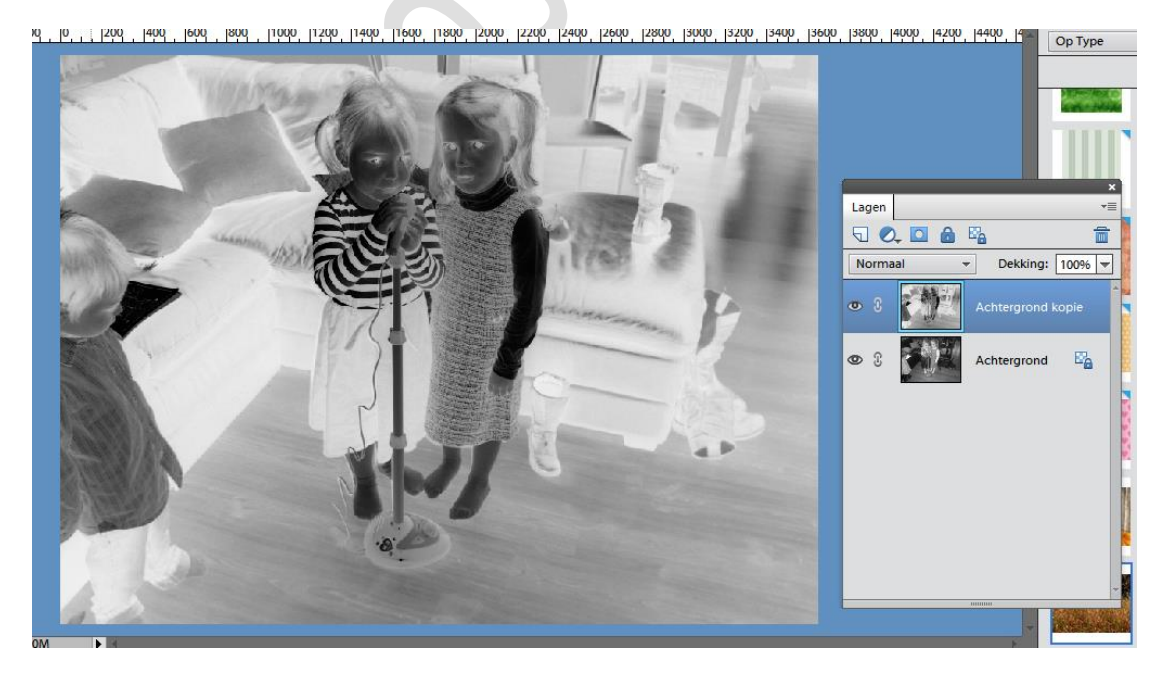

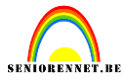

4. laagmodus veranderen naar kleur tegenhouden(je krijgt een wit werkblad, geen paniek)

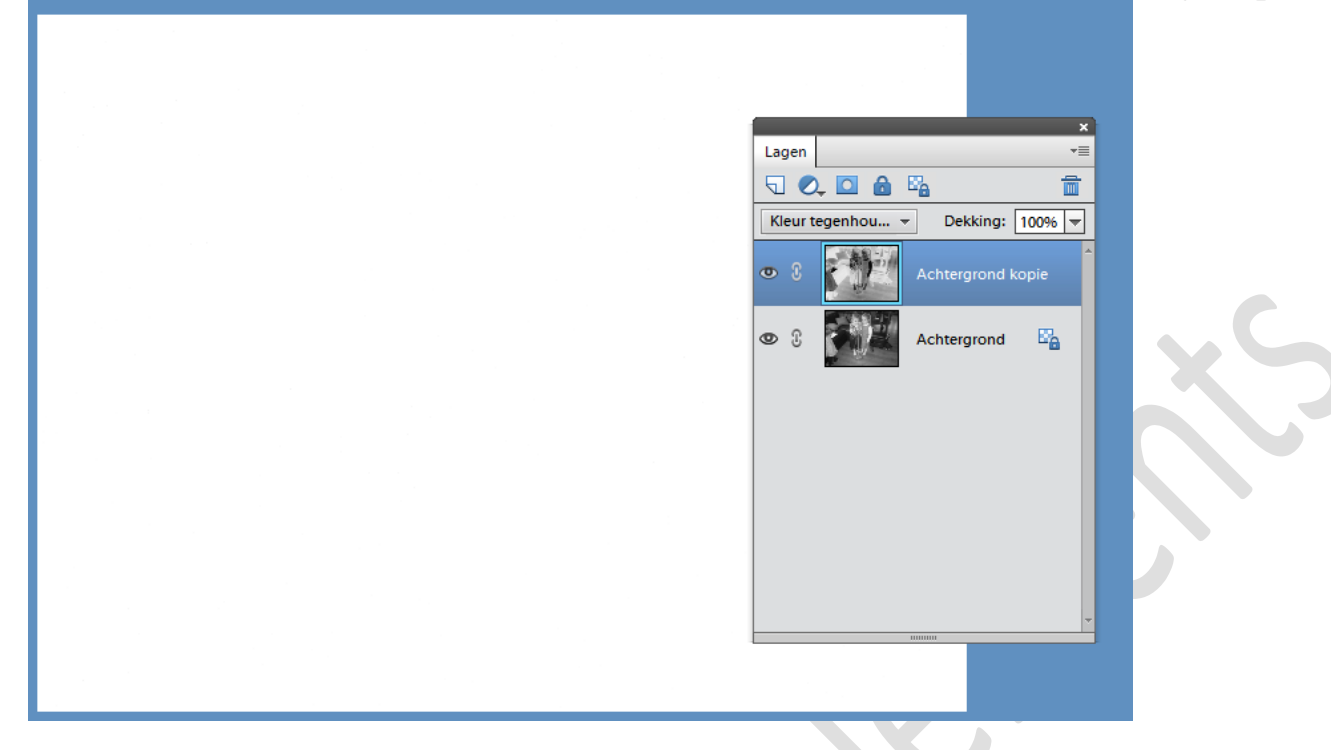

5. filter, minimaal(staat bij overige). Straalwaarde kiezen ( neem een lage waarde)

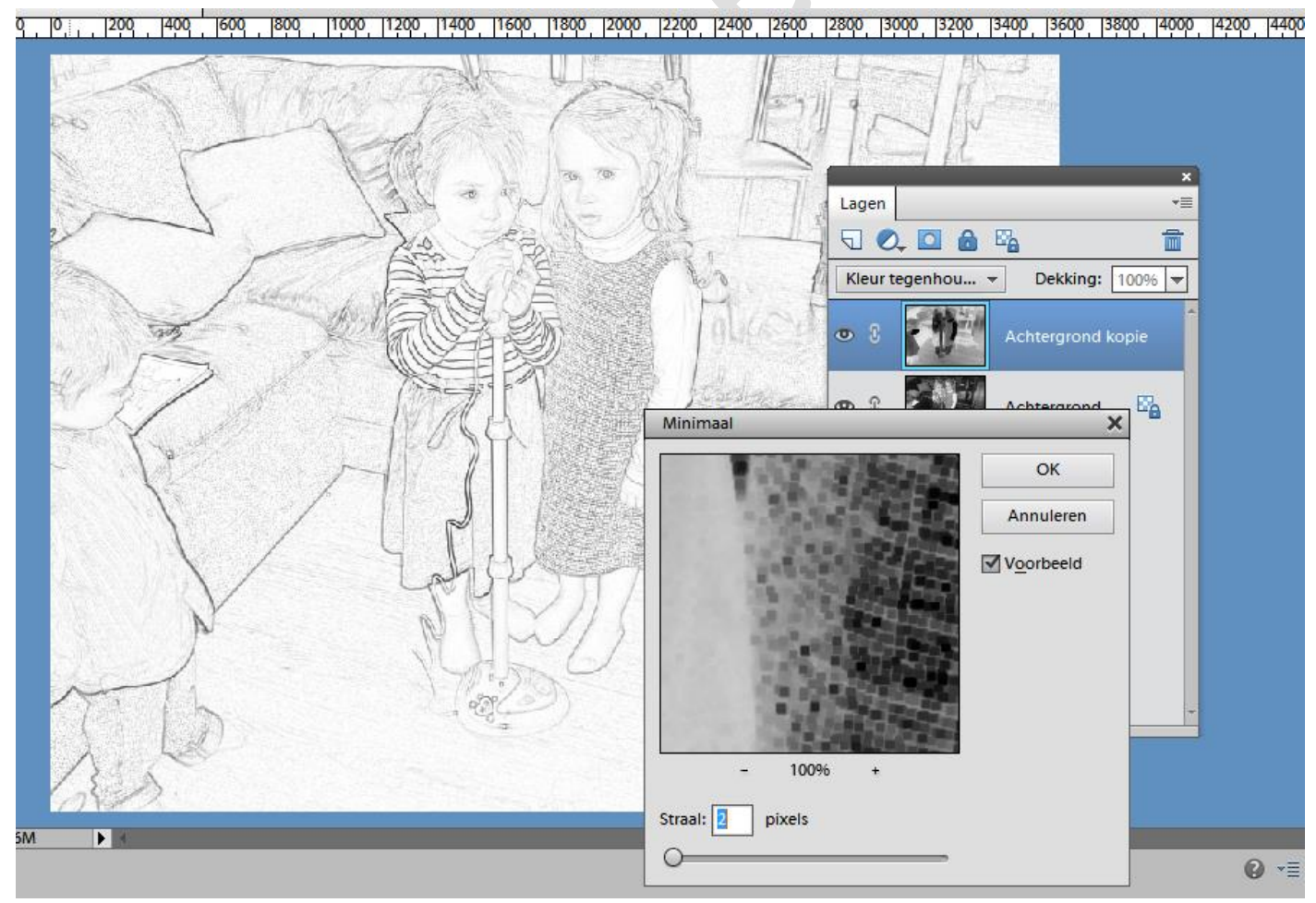

De oefening is klaar.

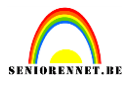

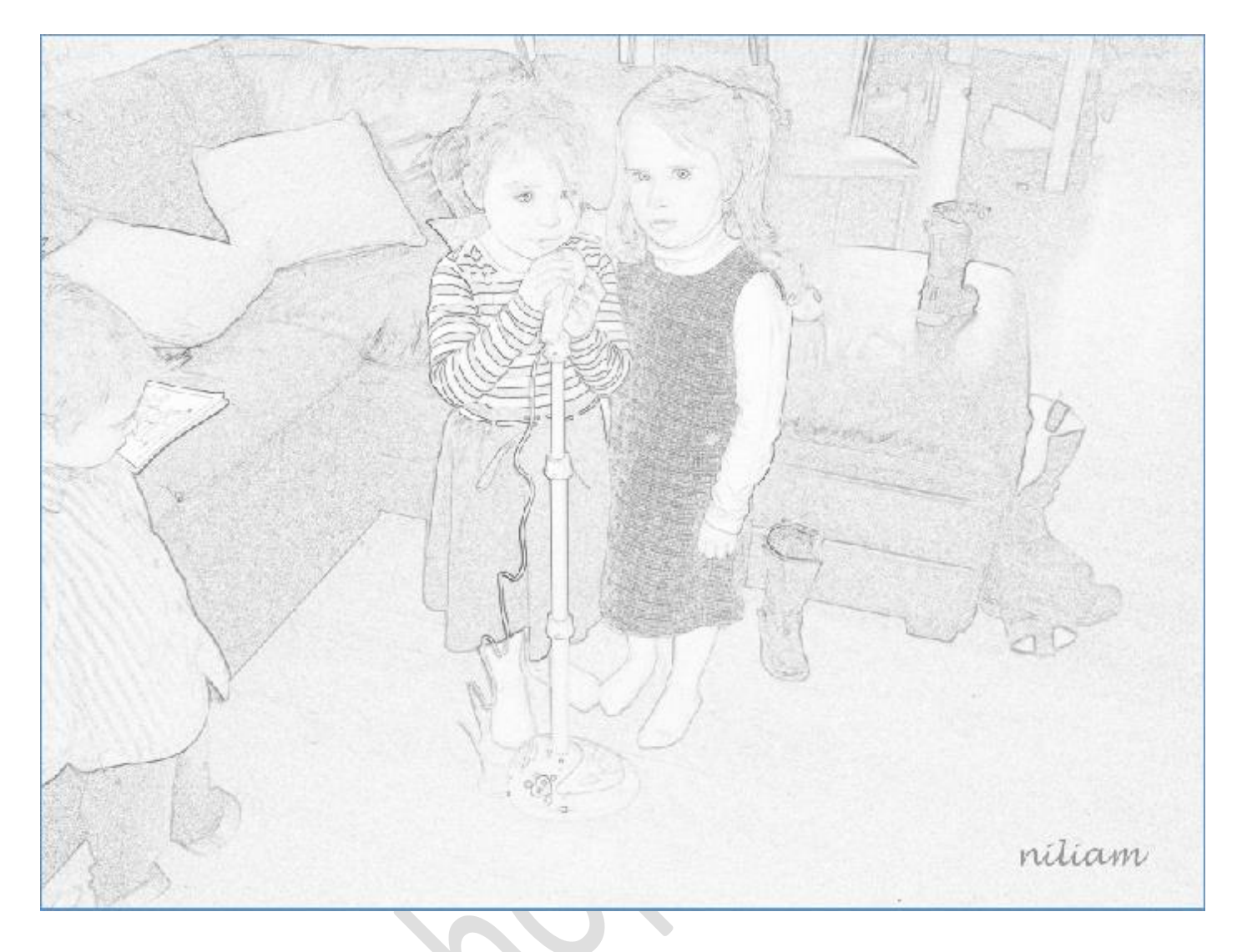

# B In kleur

Open je afbeelding 1. laag dupliceren 2. Negatief (Ctrl + I)

### elements

# Pentekening

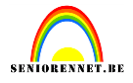

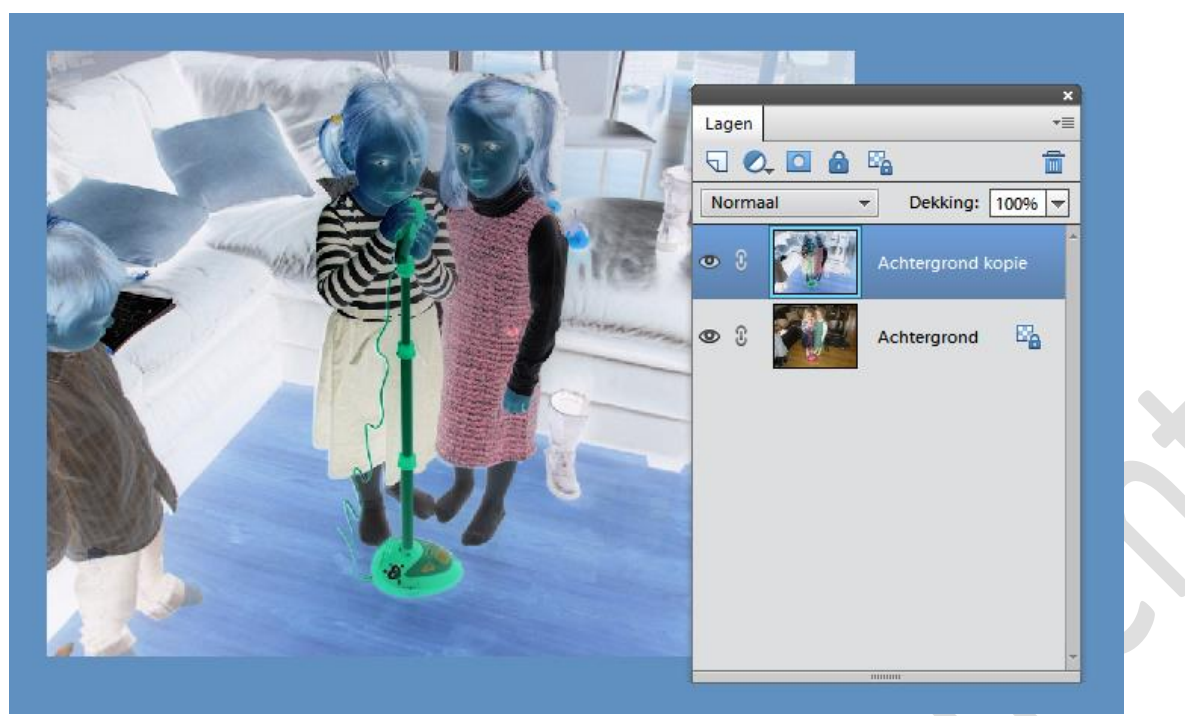

3. laagmodus veranderen naar kleur tegenhouden

| ~<br>▼≣                | Lagen            |
|------------------------|------------------|
| 🖸 👌 🖏 👘                | 5 🔍 🖸 🔒          |
| genhou Dekking: 100% - | Kleur tegenhou 👻 |
| Achtergrond kopie      | • :              |
| Achtergrond 🖾          | • 1              |
|                        |                  |
|                        |                  |
|                        |                  |
|                        |                  |
|                        |                  |
|                        |                  |
|                        |                  |

4. filter, minimaal. Straalwaarde kiezen ( neem een lage waarde)

### elements

# Pentekening

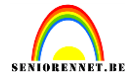

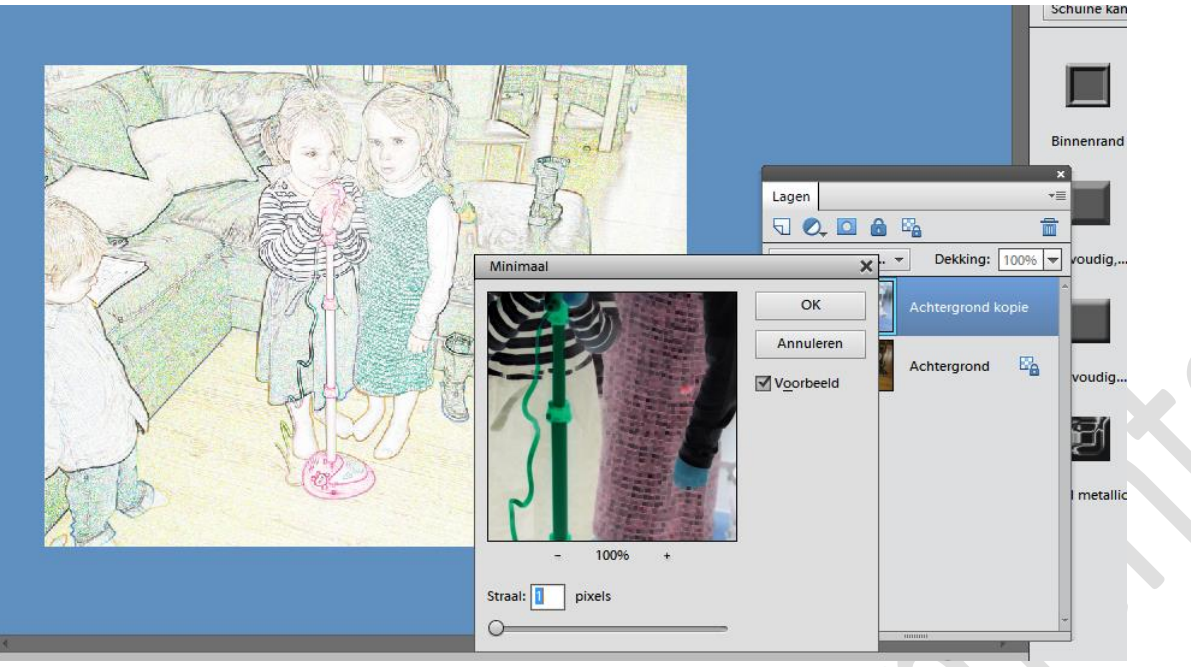

Eveneens klaar.

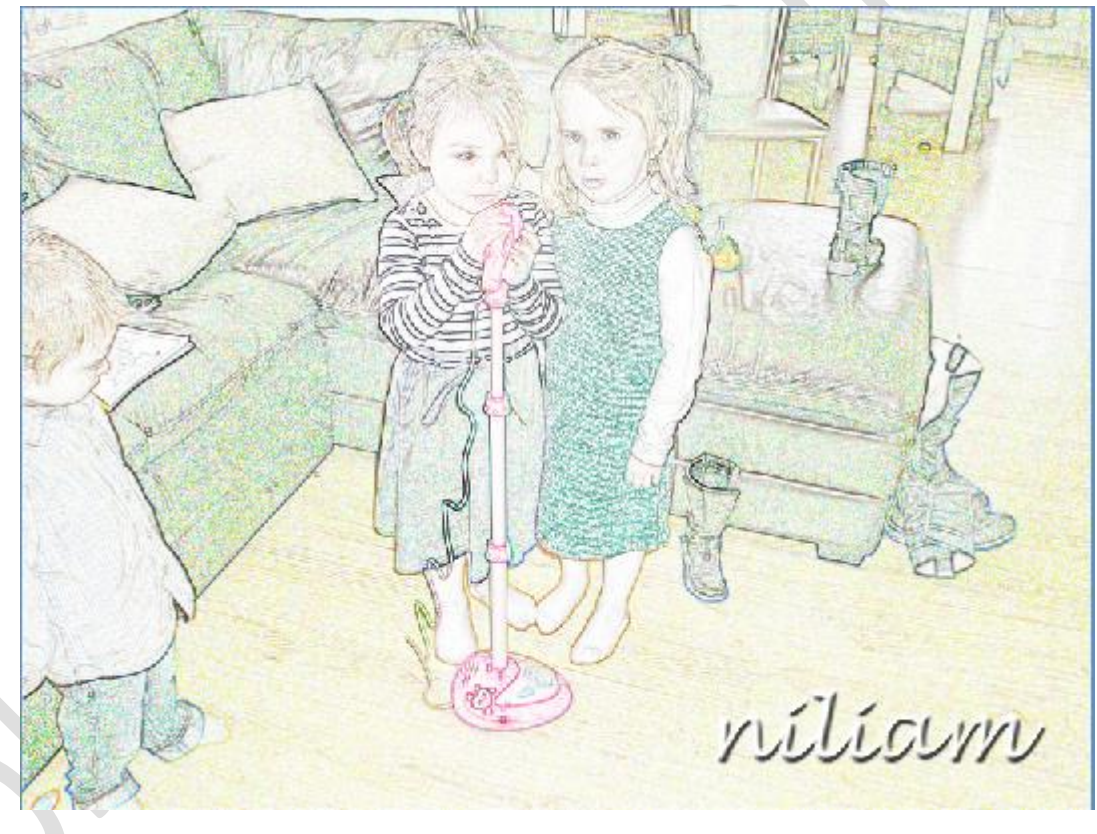

Veel plezier met deze eenvoudige en makkelijke oefening. Makki - 10/14